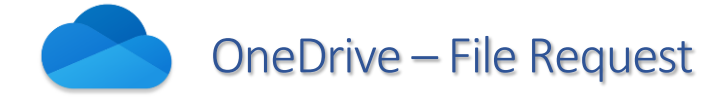

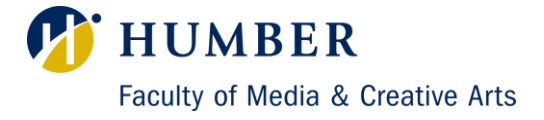

| Introduction                                                                                                    | Getting Started                                                                                               |
|----------------------------------------------------------------------------------------------------|----------------------------------------------------------------------------------------------------|
| With the file request feature in OneDrive, you can choose<br>a folder where others can upload files using a link that you<br>send them. People you request files from can only upload<br>files; they can't see the content of the folder, edit, delete,<br>or download files, or even see who else has uploaded files. | Using the browser of your choice, please navigate to the following website:<br><u>https://www.office.com/</u> |

#### **Setting up Folders**

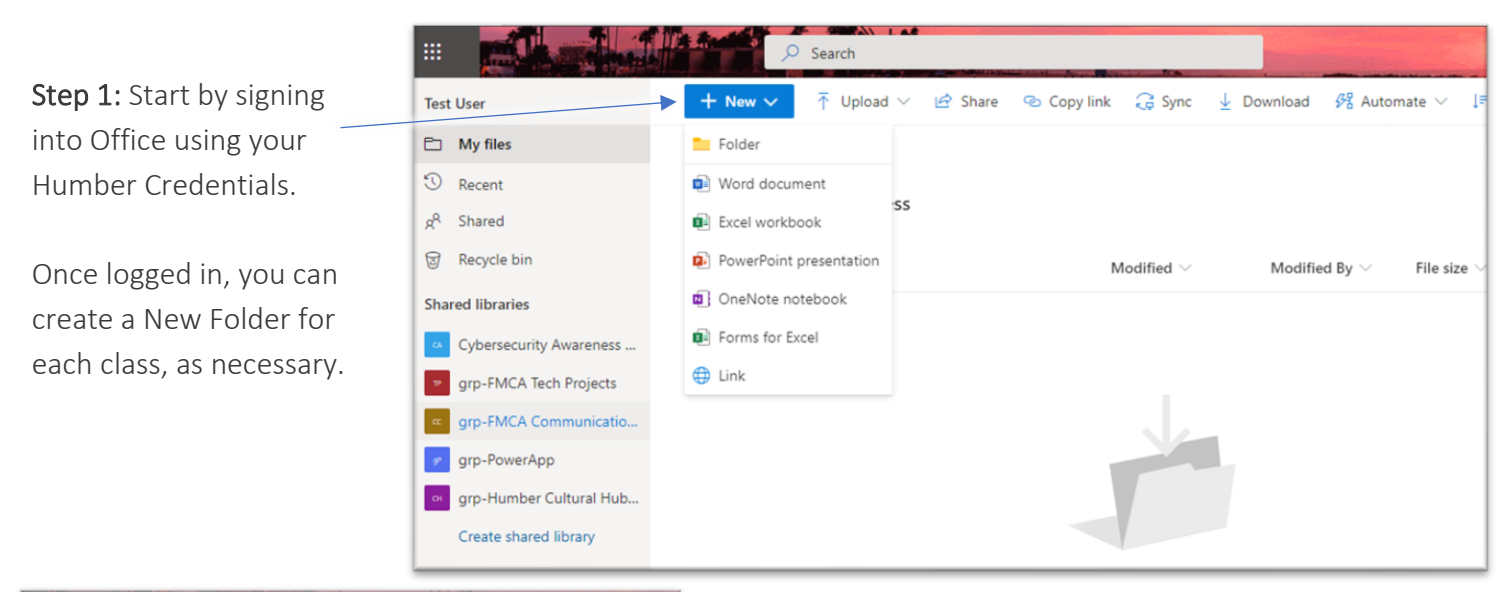

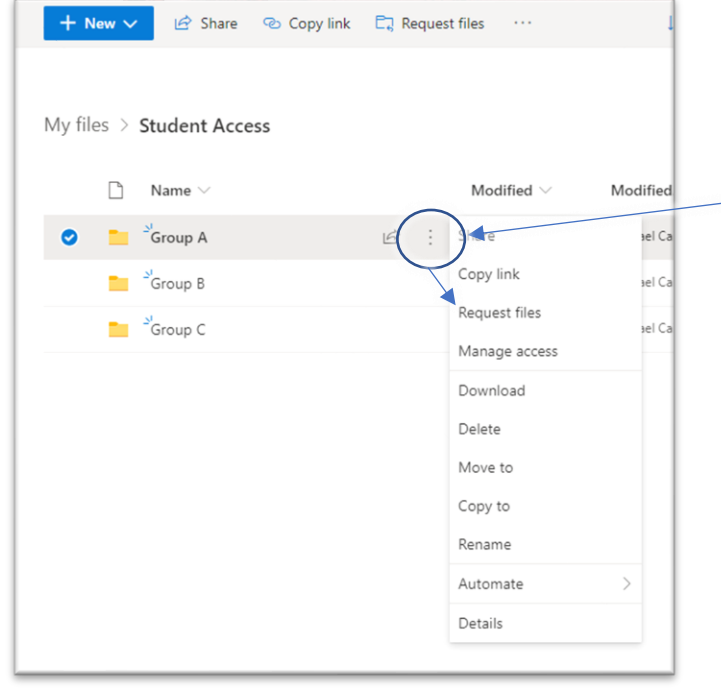

**Step 2:** Once your folder is created, click on the 3 vertical dots next to it to reveal more options. Then select "Request Files".

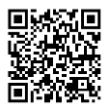

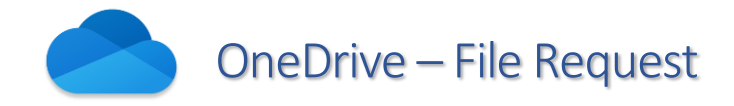

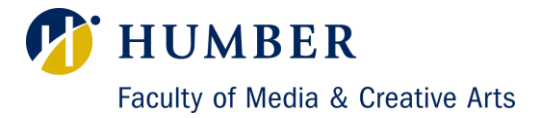

## **Creating a File Request Link**

| Name 🗸                              |                   | Modified $\vee$   | Modif |
|-------------------------------------|-------------------|-------------------|-------|
| Group A                             | IA :              | A few seconds ago | Minae |
| <b>Request files</b>                |                   |                   |       |
|                                     |                   |                   |       |
| 🛱 What files are you request        | ing2              |                   |       |
| Homework - GroupA                   |                   |                   |       |
| Recipients will see the above reque | st name and can u | pload only.       | _     |
|                                     |                   |                   |       |
|                                     |                   |                   |       |
|                                     |                   | Next              |       |
|                                     |                   | Next Canc         | ei    |

**Step 3:** You may then enter a title for the files you are requesting. Then click "Next".

**Step 4:** Once your link has been generated, click "Copy Link".

Then, go to your email client or blackboard and send a message to each group with their corresponding "Request Files" link.

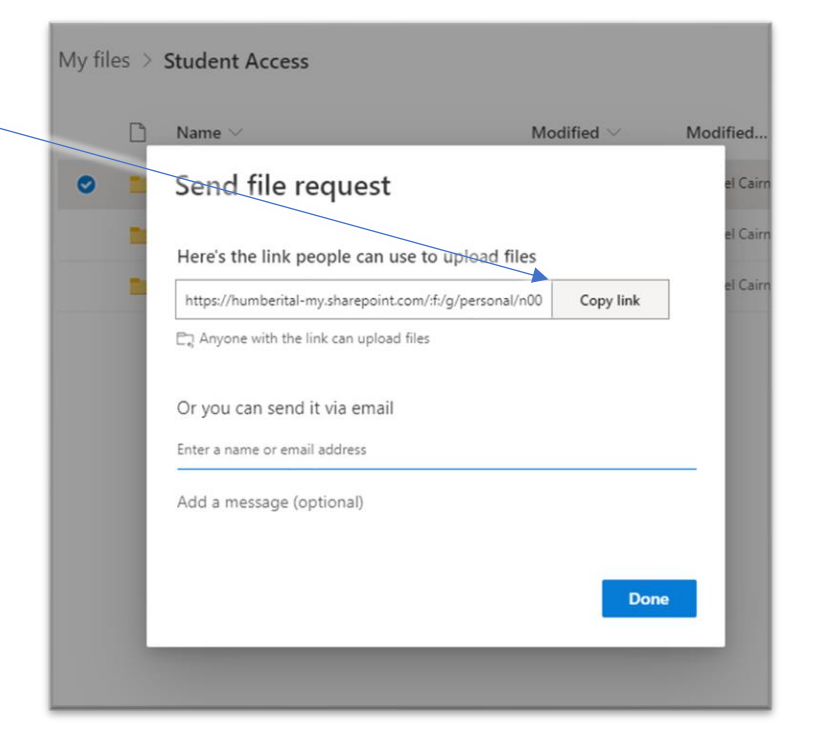

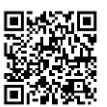

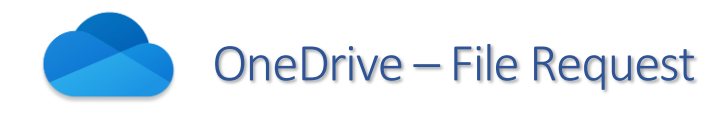

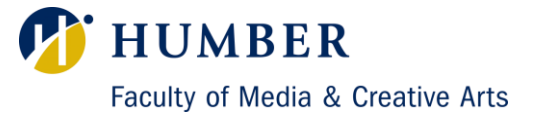

### **Student View**

| Microsoft                                              |  |
|--------------------------------------------------------|--|
| Test User is requesting files for<br>Homework - GroupA |  |
| Select files                                           |  |

# **Step 5:** When students open the link, they will see the following screens.

#### Notes:

- Anyone with the file request link can send you a file; they don't need to have OneDrive.

- Every file will have a prefix to help you identify who uploaded it.

- If two files with the same name are uploaded, OneDrive will automatically add a number to the name of the second file.

| Step 6: They will then select the                                                                                                    | Microsoft                                                                                                    |  |
|----------------------------------------------------------------------------------------------------|----------------------------------------------------------------------------------------------------|--|
| appropriate files and enter their<br>First and Last names.                                                                                                    | Test User is requesting files for                                                                                                 |  |
| Note: It is not possible for<br>students to upload entire<br>Folders. If they have multiple<br>files to upload as one package,<br>they must compress it using<br>software such as 7zip/Archiver | Homework - GroupA<br>MG-0962,jpg ×<br>+ Add more files Total 1 file 2.72 MB<br>First name *<br>Student FirstName Student LastName |  |
| na then uploaa that file insteaa.                                                                                                    | Upload                                                                                                    |  |

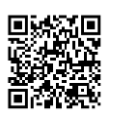

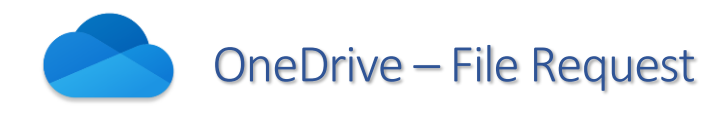

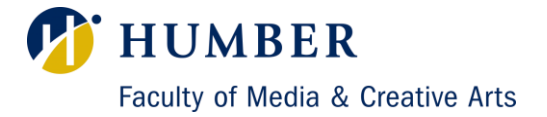

| Microsoft                                                                                                    | St<br>su |
|----------------------------------------------------------------------------------------------------|----------|
| Hey Student FirstName Student LastName, your<br>upload was successful!<br>We'll let Test User know that you uploaded files. |          |

**Step 7:** They will be notified if their file was successfully uploaded.

Step 8: You will then be notified by email of any new files that were uploaded.

|                          | ✓ Search                                                                                  |                          |                               | <b>ø</b> ?                     |
|--------------------------|-------------------------------------------------------------------------------------------|--------------------------|-------------------------------|--------------------------------|
| Test User                | + New $\checkmark$ $\overleftarrow{\uparrow}$ Upload $\lor$ $\bowtie$ Share $\circledast$ | Copy link 🧔 Sync 🛓 Down  | load ··· ↓≓ So                | rt $\checkmark$ = $\checkmark$ |
| 🗈 My files               |                                                                                           |                          |                               |                                |
| 🕄 Recent                 | My files ) Student Access ) Group A                                                       |                          |                               |                                |
| g <sup>R</sup> Shared    | My mes > Student Access > Gloup A                                                         |                          |                               |                                |
| छ Recycle bin            | $\square$ Name $\vee$                                                                     | Modified $\vee$ Mod      | ified $\vee$ File size $\vee$ | Sharing                        |
| Shared libraries         | Student FirstName_St_IMG-0962.jpg                                                         | About a minute ago Guest | Contributor 2.72 MB           | Private                        |
| Cybersecurity Awareness  |                                                                                           |                          |                               |                                |
| P grp-FMCA Tech Projects |                                                                                           |                          |                               |                                |
| grp-FMCA Communicatio    |                                                                                           |                          |                               |                                |
| 🔊 grp-PowerApp           |                                                                                           |                          |                               |                                |
| grp-Humber Cultural Hub  |                                                                                           |                          |                               |                                |
| Create shared library    |                                                                                           |                          |                               |                                |
|                          |                                                                                           |                          |                               |                                |

If you have any questions or concerns, please contact us at fmcatech@humber.ca

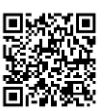